# Dimplex DTB-2R Termostato ambiente e pavimento

Room & Floor Thermostat

Manuale installazione e istruzioni Installation and user guide

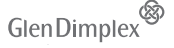

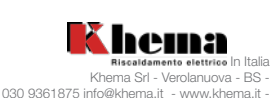

25

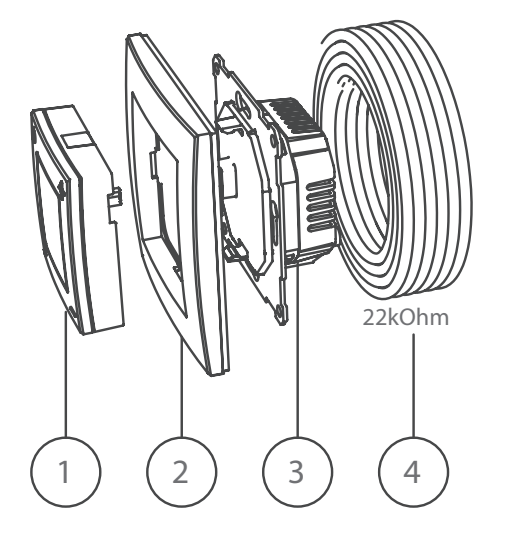

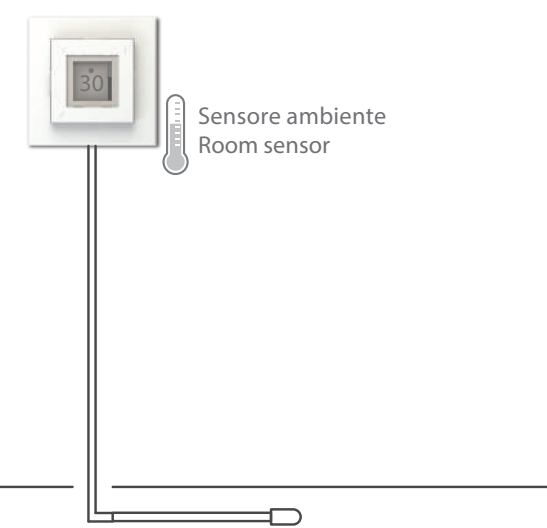

Sensore a pavimento / Floor Sensor

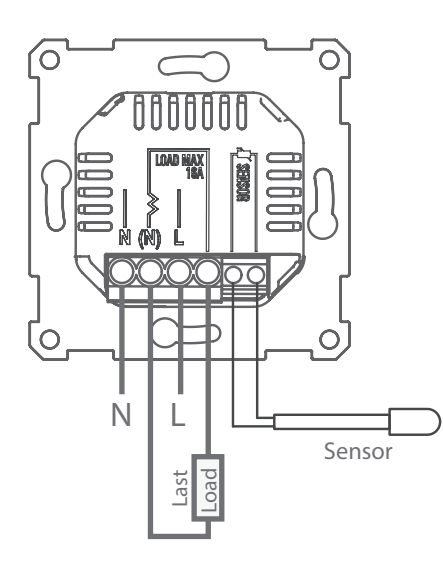

# Dati Tecnici

| Alimentazione:             |
|----------------------------|
| Corrente Max:              |
| Grado protezione:          |
| Sonda a pavimento inclusa  |
| Funzione di spegnimento    |
| Frequenza radio            |
| Temperatura ambiente funzi |

Dichiarazione di conformità (DoC)

Glen Dimplex Heating & Ventilation dichiara che l'apparecchiatura descritta in questa guida per l'utente è conforme ai requisiti essenziali e ad altre disposizioni pertinenti della Direttiva UE 2014/53/UE. Se hai bisogno di una copia della DoC originale firmata, invia un'e-mail a: info@gdhv.one

## Attenzione

I prodotti con termostato elettronico non possono garantire la protezione contro i danni causati dal gelo. Fornire una protezio aggiuntiva per le installazioni esposte

Al termine della sua vita utile, il prodotto deve essere riciclato

## Contenuto

1. unità interfaccia 2. Cornice 3. Unità di alimentazione 4. Sonda a pavimento - 22 kOhm bei 25 °C

## Importante:

Il sensore a pavimento deve essere installato in un tubo sigillato all'estremità.

Il prodotto deve essere utilizzato solo in installazioni conformi alle vigenti normative nazionali.

Se nell'installazione viene utilizzato un sensore a pavimento, diverso da quello compreso nella confezione, tenere presente che il connettore del sensore non è isolato dalla fase in tensione.

Funzionalità del sensore

Il termostato ha quattro diverse funzioni del sensore

Sensore a pavimento Misura la temperatura del pavimenot Impostazione della temperatura 7-40°C.

Sensore ambiente + sensore pavimento (Pavimenti in legno):

DEVE ESSERE UTILIZZATO per pavimenti in legno e materiali termosensibili. Misura la temperatura dell'aria e del pavimento. Impostazione della temperatura 7-40°C, tuttavia la temperatura del pavimento deve essere regolata a max. 27°C.

## **Sensore Ambiente**

Misura la temperatura dell'aria nella stanza Impostazione della temperatura 7-40°C.

#### Regolatore di potenza

Destinato ai casi in cui non è possibile utilizzare un sensore ambiente. Il carico viene acceso/spento tra 0-100% entro un ciclo di 20 minuti

#### Impostazioni: 0 - 10 ( 0 = 0%, 5 = 50%, 10 = 100% )

## Il prodotto può essere installato solo da un elettricista qualificato!

Collegare l'alimentatore secondo le istruzioni sul retro. Le opzioni del sensore:

- 1. Sensore ambiente (integrato nel termostato)
- 2. Sensore a pavimento (sensore di temperatura esterno) 22kOhm a 25°C (impostazione di default)

Altri valori del sensore del suolo compatibili: 47k ohm a 25°C, 15k ohm a 25°C, 12k ohm a 25°C, 10k ohm a 25°C, 2k ohm a 25°C

Il termostato rileverà automaticamente se è collegato un sensore a pavimento e quindi utilizzerà le impostazioni predefinite del sensore a pavimento (22k ohm a 25°C).

Technical data

Rated voltage: Rated current: Protection class: Floor sensor (included): Cut-off function: Radio frequency: Ambient temperature-operation:

230V~ 16 A IP20 🗖 NTC, 22kOhm at 25°C 1-pole 868MHz, max 10mW -40°C to +40°C

# Declaration of Conformity (DoC)

Glen Dimplex Heating & Ventilation declares that the equipment described in this user guide, is in compliance with the essential requirements and other relevant provisions of EU Directive 2014/53/EU. If you require a copy of the original signed DoC, please send an e-mail to: info@gdhv.one

#### Warning

Products with an electronic thermostat cannot guarantee protection against frost damage. Provide extra protection for exposed installations. At the end of its service life, the product must be recycled.

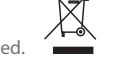

Contents

1. Interface unit 2. Frame 3. Power unit 4. Floor sensor - 22kOhm at 25°C

### Important:

The floor sensor must be installed in a tube that is sealed at the end.

The product must only be used in installations that are in accordance with current National regulations.

If a floor sensor, other than the one included in the package, is used in the installation, please note that the sensor connector is not isolated from live phase.

#### Sensor functionality

The thermostat has four different sensor functions:

Floor sensor: Measures the temperature in the floor. Temperature setting 7-40°C.

Room sensor + floor sensor (Wooden floors): MUST BE USED for wooden floors and temperature sensitive materials. Measures air and floor temperatures. Temperature setting 7-40°C, however the floor temperature is limited to max. 27°C.

Room sensor: Measures the air temperature in the room. Temperature setting 7-40°C.

Power regulator: Intended for cases where a room or floor sensor is not applicable. The load is switched on/off between 0-100% within a cycle of 20 minutes.

Settings: 0 - 10 ( 0 = 0%, 5 = 50%, 10 = 100% )

# The product must only be installed by a certified electrician!

Connect the power unit according to the instructions at the back. Available sensor options are:

- 1: Room sensor (Integrated in the thermostat).
- 2: Floor sensor (External temperature sensor). 22kOhm at 25°C (default setting)

Other compatible floor sensor values: 47kOhm at 25°C, 15kOhm at 25°C, 12kOhm at 25°C, 10kOhm at 25°C, 2kOhm at 25°C

The thermostat automatically detects if a floor sensor is connected, and will then use the default settings Floor

230V~

NTC, 22 kOhm bei 25°C

868 MHz, max. 10 mW

-40 °C a +40 °C

16A

IP20

1 polo

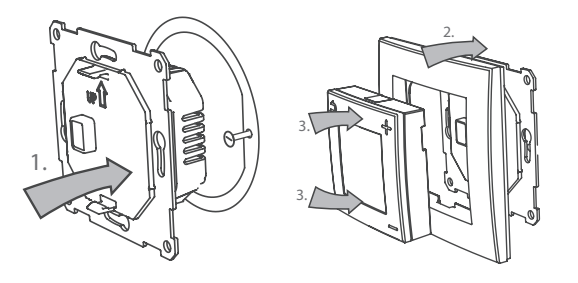

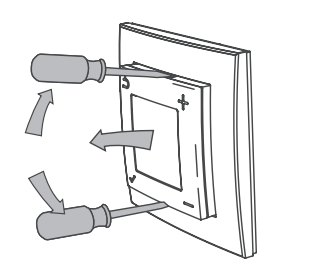

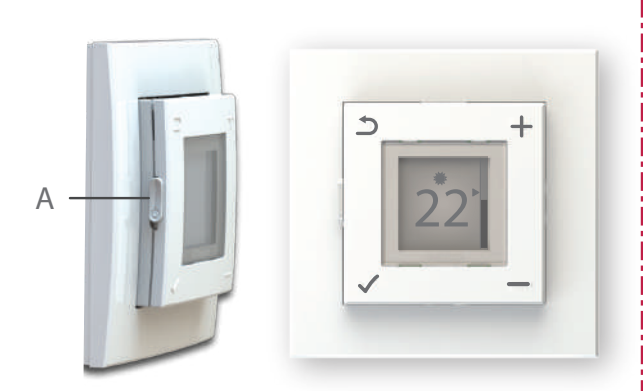

| ſ | 5 |   |    | 4 |  |
|---|---|---|----|---|--|
|   |   | - |    | 1 |  |
|   |   | 2 | 21 |   |  |
|   |   |   |    |   |  |
|   | n |   |    | - |  |

Menü öffnen Open menu

Le impostazioni pos sono es ere modificate con una procedura guidata di configurazione oppure se viene utilizzato un sensore con un valore diverso. Se il cavo del sensore è dotato di schermatura, la schermatura non deve essere collegata a terra.

#### Assemblaggio

- 1. Montare l'unità di alimentazione nella scatola di derivazione a parete.
- 2. Mettere il telaio sull'unità di alimentazione.

3. L'unità di interfaccia scatta in posizione nel telaio. Assicurarsi che i meccanismi di bloccaggio siano fissati in alto e in basso

#### Smontaggio

Prima dello smontaggio assicurarsi che il prodotto sia scollegato dalla rete elettrica.

L'unità di interfaccia può essere rimossa con un cacciavite piatto. Rilasciare il meccanismo di blocco in alto e in basso ed estrarre l'unità di interfaccia. Il telaio ora è allentato e può essere rimosso.

Allentare le viti sulla scatola di derivazione a parete ed estrarre l'unità di alimentazione

#### linterfaccia utente

Accendi e spegni il termostato usando il cursore a sinistra. (A)

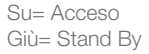

Il termostato ha quattro pulsanti, uno in ogni angolo, con i seguenti simboli:

Imposta la temperatura desiderata.

All'interno del menu, questi tasti vengono utilizzati per scorrere su e giù.

Sovrascrive lo stato corrente.

All'interno del menu, questo pulsante ti riporta al livello precedente

#### Apre il menù

All'interno del menu, questo pulsante conferma una selezione o un'impostazione

panoramica del men

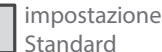

| Blocco a chiave      | Tenere premuto 🖌 e 🗕 |                                   | e 🗕 per 5 secondi       |  |
|----------------------|----------------------|-----------------------------------|-------------------------|--|
| Imposta ora          | Im                   | postare il giorno                 | o e l'ora correnti      |  |
| Programma settimanal | a Im                 | postazione di un p                | programma settimanale   |  |
|                      |                      | Tedesco                           | Tedesco                 |  |
|                      |                      | inglese                           |                         |  |
| Lingua               |                      | Francese                          |                         |  |
| Lingua               |                      | Italiano                          |                         |  |
|                      |                      | Polacco                           |                         |  |
|                      |                      | Olandese                          |                         |  |
| retroilluminazione   |                      | Regola la luminosità dello sfondo |                         |  |
|                      |                      | Avvia assistente                  |                         |  |
|                      |                      |                                   | Sensore a pavimento     |  |
|                      |                      | Concerte                          | Ambiente+pavimente      |  |
|                      |                      | Sensore                           | Sensore ambiente        |  |
|                      |                      |                                   | controllo della potenza |  |
| Avanzate             |                      |                                   | 47 kΩ - 25 °C           |  |
|                      |                      | Valore                            | 22 kΩ - 25 °C           |  |
|                      |                      | del sensore                       | 15 kΩ - 25 °C           |  |

sensor (22kOhm at 25°C). The settings can be changed via the setup wizard or the menu if a sensor with a different value is applied. If the sensor cable has a shield, do not terminate the shield to ground.

### Assembly:

- 1. Mount the power unit in the wall connection box.
- 2. Place the frame on top of the power unit.
- 3. The interface unit clicks into place inside the frame. Make sure the locking mechanisms are fastened both at the top and the bottom.

#### Disassembly:

Make sure the product is disconnected from mains before disassembly!

The interface unit can be removed using a flat screwdriver. Loosen the locking mechanism both at the top and bottom, and pull out the interface unit. The frame is now loose and can be removed.

Loosen the screws on the wall connection box and pull out the power unit.

#### User interface

Switch the thermostat on and off by using the slider on the left side. (A)

Up = OnDown = Stand by

The thermostat has four buttons, one in each corner, with the following symbols:

| + | Set the desired temperatu  |
|---|----------------------------|
|   | Inside the menu, these but |

ttons are used for scrolling up and down.

Will override the current status.

Inside the menu, this button takes you back to the previous level.

Opens the menu. Inside the menu, this button will confirm a selection or setting.

| Menu | overview |
|------|----------|
|      |          |

| Default  |
|----------|
| settinas |

| Keylock        | Press and hold ✔and — for 5 sec.                |                 |  |
|----------------|-------------------------------------------------|-----------------|--|
| Set the time   | Set the current day and time                    |                 |  |
| Weekly program | Setting a weekly program                        |                 |  |
|                | Deutsch                                         |                 |  |
|                | English                                         |                 |  |
|                | Français                                        |                 |  |
| Language       | Italiano                                        |                 |  |
|                | Polski                                          |                 |  |
|                | Nederlands                                      |                 |  |
| Backlight      | Set backlight level.                            |                 |  |
|                | Start wizard                                    |                 |  |
|                | Sensor                                          | Floor sensor    |  |
|                |                                                 | Room+Floor      |  |
|                |                                                 | Room sensor     |  |
|                |                                                 | Power regulator |  |
| Advanced       |                                                 | 47kΩ-25°C       |  |
| Avancea        |                                                 | 22kΩ-25°C       |  |
|                | Sensor value<br>(available when<br>floor sensor | 15kΩ-25°C       |  |
|                |                                                 | 12kΩ-25°C       |  |

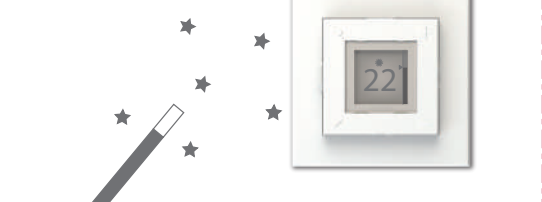

| sensore e coneguto,                       | 10 kΩ - 25 °C                 |
|-------------------------------------------|-------------------------------|
|                                           | 2 kΩ - 25 °C                  |
| SCS-Hub                                   | Connesso/disconnesso          |
| Calibra (disabilita<br>modalità di contro | nto in<br>ollo della potenza) |

12 kΩ - 25 °C

Assistente alla configurazione

L'installazione guidata può essere uno strumento utile nel caso di un'installazione in cui non sono applicabili le impostazioni predefinite.

quando il

Vai su "Menu > Avanzate > Avvia procedura guidata" per modificare le impostazioni del termostato passo dopo passo.

Le impostazioni possono essere modificate in seguito tramite il menu o eseguendo nuovamente la procedura guidata.

Il termostato ha un ricevitore radio integrato per il collegamento a Dimplex SCS Hub e per il collegamento diretto con Dimplex Sense

Collega il termostato al Dimplex SCS Hub tramite la ricerca automatica nell'app. Fai scorrere l'interruttore da "Modalità Pronta" a "Attiva" mentre l'app cerca le unità.

Durante la ricerca, il termostato mostra il proprio codice ID sul display. Il codice ID può essere utilizzato per la registrazione manuale

Quando è collegato al Dimplex SCS Hub, la temperatura può essere impostata sul termostato o tramite l'app. Le modifiche vengono sincronizzate automaticamente tra il termostato e l'app. (Non applicabile in modalità di "regolatore di potenza".)

| is connected)     | 10kΩ-25°C             |
|-------------------|-----------------------|
|                   | 2kΩ-25°C              |
| SCS Hub           | Connect/disconnect    |
| Calibrate (disabl | ed in power reg.mode) |

# Setup wizard

In the case of an installation where the default settings are not appliccable, the setup wizard can be a useful tool.

Go to "Menu > Advanced > Start wizard" to edit the thermostat settings step by step.

The settings can later be altered via the menu, or by running the wizard once more.

The Thermostat has an integrated radio receiver for Dimplex SCS Hub, and also for direct connection with Dimplex Sense.

Connect the thermostat to Dimplex SCS Hub by using automatic search in the app. Slide the switch from standby to on while the app is searching for units.

While searching, the thermostat will show its ID-code in the display. The ID-code can be used for manual registration.

When connected to the Dimplex SCS Hub, the temperature can be set either on the thermostat or via the app. Changes will automatically be syncronised between the thermostat and the app. (Does not apply when in power regulator mode.)

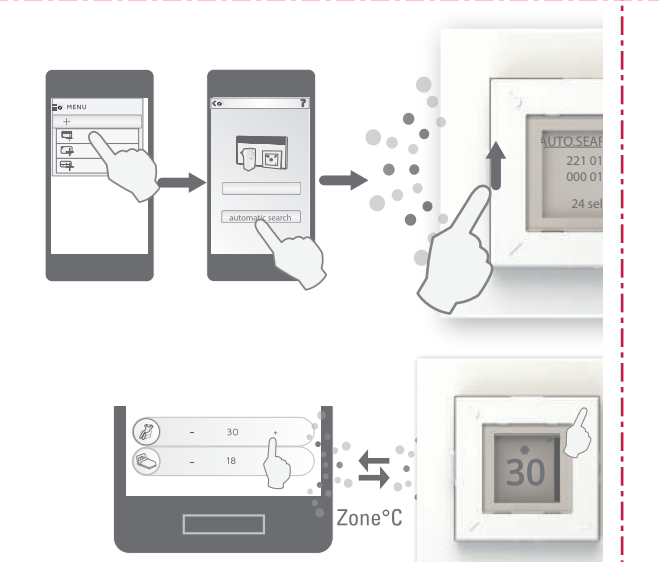

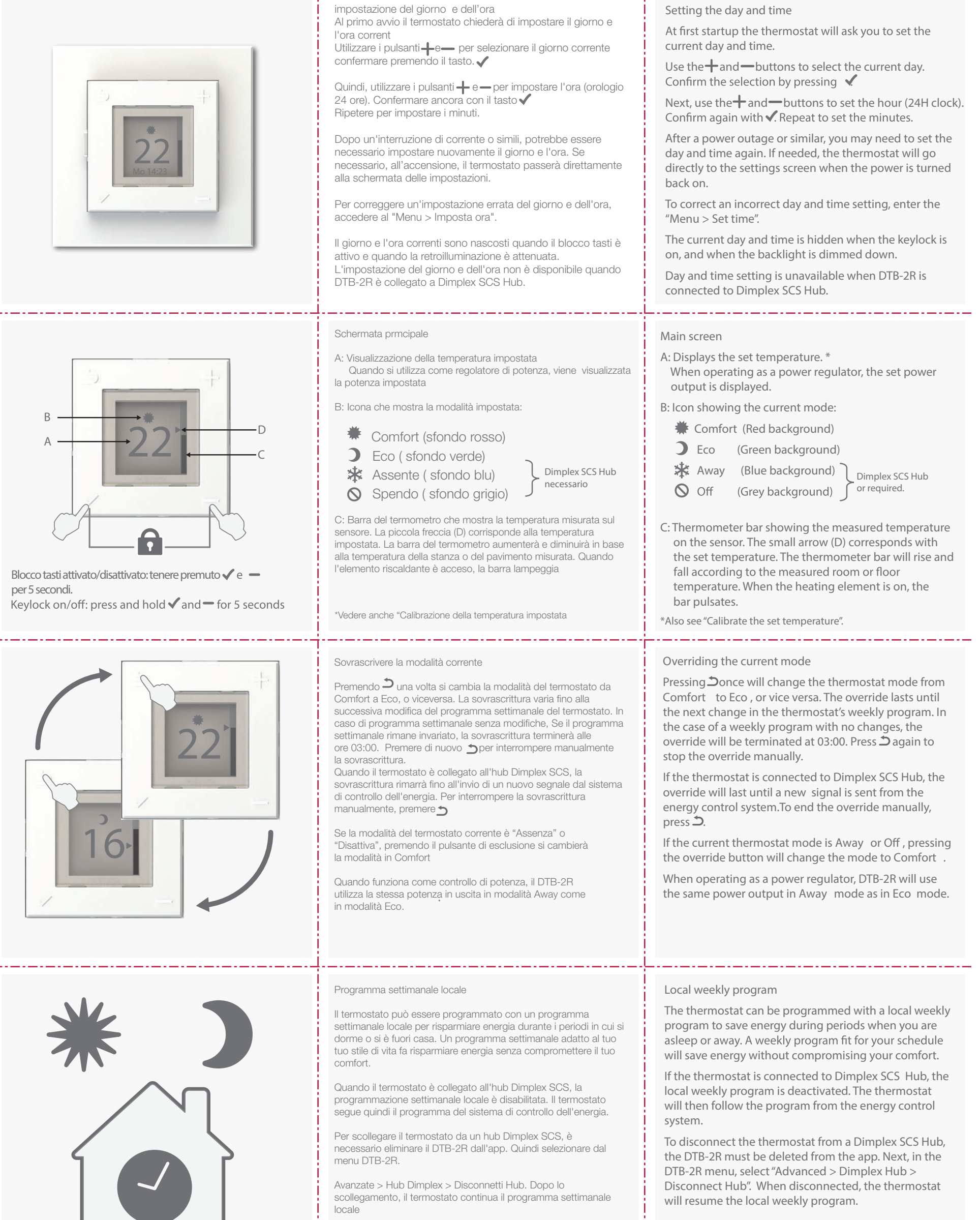

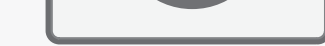

## Esempio- Example

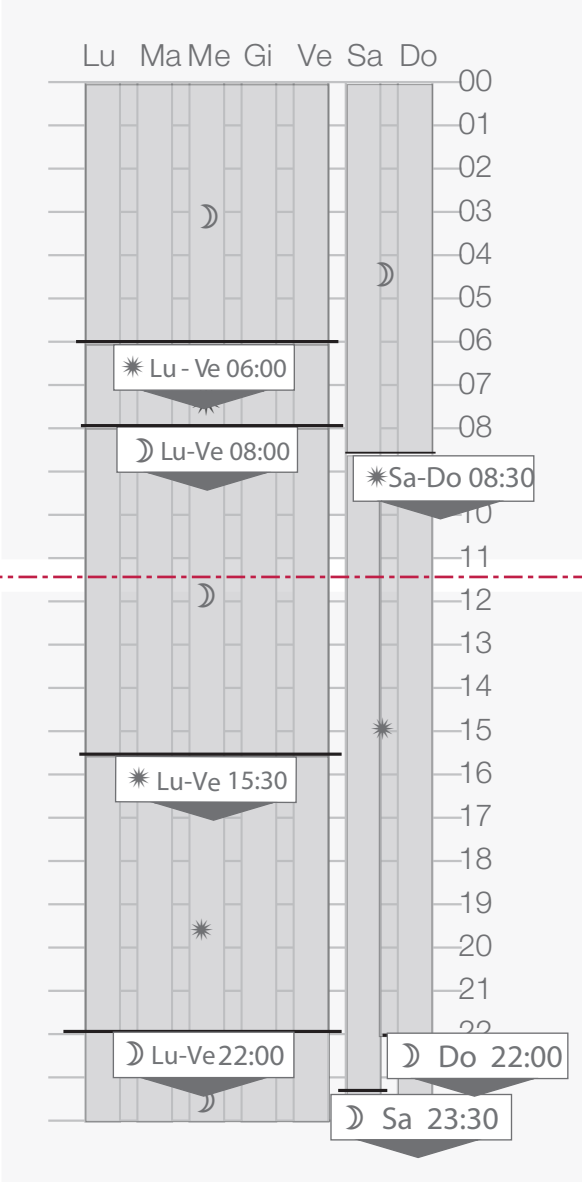

Impostazione di un programma settimanale

Un programma settimanale divide la settimana in periodi in cui il termostato è in modalità comfort o eco. Il periodo viene definito nelle impostazioni

II/i giorno/i in cui il periodo dovrebbe essere attivo.
Quando deve essere raggiunta la temperatura desiderata
La modalità, Comfort \* o J

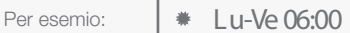

Questo periodo assicura che la temperatura di comfort desiderata venga raggiunta entro le 06:00 dal lunedì al venerdì. Il termostato calcola il tempo di avvio per raggiungere la giusta temperatura all'ora giusta. (Non si applica in modalità controllo di potenza).

Un periodo di tempo dura finché non subentra un nuovo periodo di tempo. Tutti i periodi devono essere definiti con un tempo e una modalità di avvio.

Si consiglia di pianificare le fasce orarie necessarie, prima di programmare il dispositivo.

Aggiungi un nuovo periodo di tempo

Andare su "Menu > Programma settimanale" per aggiungere un nuovo periodo di tempo al programma settimanale. Seleziona "+ Aggiungi nuovo" per creare un nuovo periodo.

Seleziona i giorni nei quali il nuovo periodo di tempo deve essere attivo. È possibile selezionare un gruppo di giorni (lun - ven, sab - dom, lun - dom) o un solo giorno. Confermare premendo

Impostare l'ora in cui deve essere raggiunta la temperatura desiderata. Impostare l'ora e i minuti utilizzando de e e . I minuti possono essere impostati a intervalli di 15 minuti. Premere ver confermare.

Infine, selezionare la modalità per il periodo di tempo. A scelta tra Comfort o Eco. Premere  $\checkmark$  per confermare.

Il nuovo periodo di tempo è stato salvato nell'elenco dei periodi attivi nel programma settimanale

Modifica o elimina un periodo

Per modificare o cancellare un periodo nel programma settimanale, aprire "Menu > Programma settimanale". Dall'elenco dei periodi attivi, seleziona il periodo che si desideemodificare o eliminare. Confermare la selezione con  $\checkmark$ .

III menu successivo offre la scelta tra "Modifica" o "Elimina". Confermare la selezione con 🗸.

Selezionando "Modifica" si accede all'impostazione dei giorni, dell'ora e della modalità di selezione. Apportare le modifiche necessarie e confermare  $\checkmark$ .

L'eliminazione di un periodo di tempo lo rimuoverà dal programma settimanale e dall'elenco dei periodi di tempo attivi Setting up a weekly program

A weekly program divides the week into time periods where the thermostat will be in either Comfort or Eco mode. A time period is defined by setting:

1: The day(s) the period should be active.

2: When the desired temperature should be reached.

3: The mode, \* Comfort or **)** Eco.

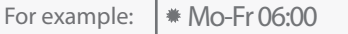

This period makes sure the desired comfort temperature is reached by 06:00 on Monday through Friday. The thermostat calculates the startup time in order to reach the right temperature at the right hour. (Does not apply when in power regulator mode).

A time period lasts until a new time period takes over. All periods must be defined with a startup time and mode.

It is adviced to make a plan of the time periods needed, before programming the device.

Add a new time period

Go to "Menu > Weekly program" to add a new time period to the weekly program. Select "+ Add new" to create a new period.

First, select the day(s) for which the new time period should be active. A group of days (Mo - Fr, Sa - Su, Mo - Su), or a single day can be selected. Confirm by pressing ✓.

Next, set the time for when the desired temperature must be reached. Set the hour and minutes using + and -. The minutes can be set at 15 min intervals. Confirm with  $\checkmark$ .

Finally, the mode for the time period is selected. This can be either Comfort or Eco. Confirm with  $\checkmark$ .

The new time period can now be found in the list of active periods in the weekly program.

Edit or delete a time period

To edit or delete a time period in the weekly program, go to "Menu > Weekly program". From the list of active time periods, select the one you want to edit or delete. Confirm the selection with  $\checkmark$ .

The next menu offers the choice to "Edit" or "Delete". Confirm your selection with  $\checkmark$ .

Selecting "Edit" will take you to the setting of day(s), time and mode selection. Make the adjustments needed and confirm with  $\checkmark$ .

Deleting a time period will remove it from the weekly program and from the list of active time periods.

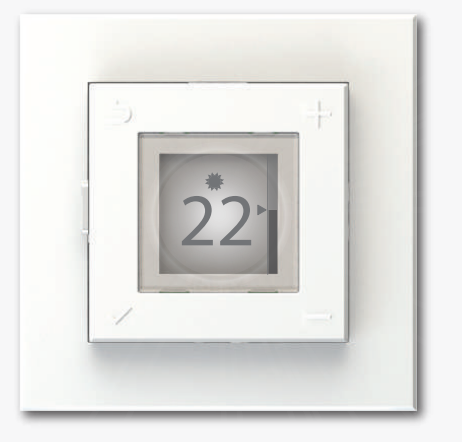

#### Retroilluminazione

Quando si accende il termostato, il display si accende per migliorare la visibilità. Dopo poco, la luce si attenuerà nuovamente.

A seconda della luminosità della stanza, puoi regolare la luminosità del display del termostato. Alcune stanze potrebbero aver bisogno di più luce di altre.

Per regolare il livello d'illumazione, seleziona "Menu > Retroilluminazione", quindi scegli tra: Max, Light, Normal o Dark.

## Backlight

When the thermostat is operated, the display will light up to improve visibility. After a little while, the light will dim back down.

Depending on the room's brightness, one may wish to adjust the dimmed backlight level of the thermostat. Some rooms may require more light than others.

To adjust the dimmed level of the backlight, select "Menu > Backlight" and then choose between: Max,

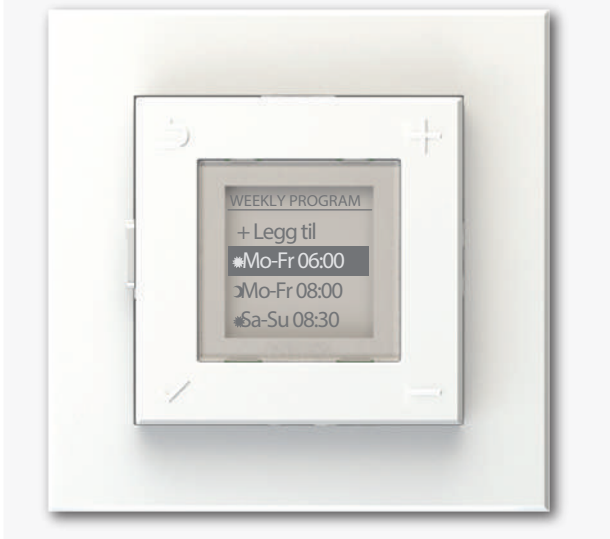

Light, Normal, or Dark.

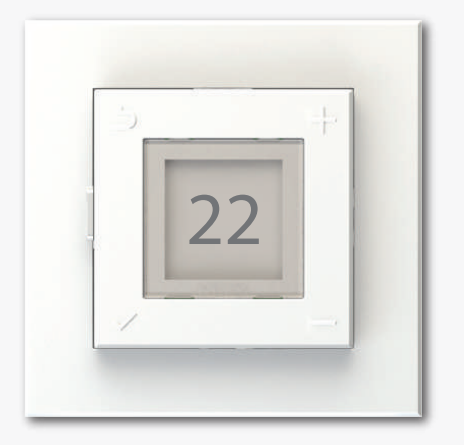

Calibrare la temperatura impostata

La temperatura impostata può discostarsi dalla temperatura effettiva a seconda dell'isolamento termico, della ventilazione, della posizione del termostato, ecc. Se la temperatura impostata si discosta notevolmente dalla temperatura ambiente o pavimento misurata, è possibile tarare la temperatura impostata fino a  $+/-5^{\circ}$ .

#### Importante:

La temperatura nella stanza/pavimento deve essersi stabilizzata in modalità Comfort o Eco prima di calibrare la temperatura impostata.

Quando la temperatura è stabile, entrare nel menu e selezionare: "Avanzate > Calibra".

La temperatura nominale attuale viene visualizzata sul display. Premi + o - per regolare la temperatura impostata in base alla temperatura misurata

Premere 🗸 per confermare

#### Calibrate the set temperature

The set temperature may deviate from the actual temperature depending on thermal insulation, ventilation, thermostat position etc. If the set temperature deviates significantly from the measured room or floor temperature, the set temperature can be calibrated up to  $+/-5^{\circ}$ .

#### Important:

The temperature in the room/floor must be stabilized in Comfort or Eco mode before calibrating the set temperature.

When the temperature is stable, enter the menu and select: "Advanced > Calibrate".

The current set temperature is shown in the display. Press + or - to adjust the set temperature according to the measured temperature.

Confirm the calibration by pressing  $\checkmark$ .